## Annex A: User Guide on using Online Booking System for Parents-Teacher Conference (PTC) on 28 May 2015

Please refer to the following instructions to book a timeslot to meet your daughter's/ward's Form teachers. The <u>booking system</u> shall be <u>open from 18 May to 25 May 2015</u>.

## Step 1: Login to Wizlearn LMS

You may login to the LMS via 2 ways:

- a. Student Portal (Please obtain the login account id and password from your child/ward) Website Address: <u>https://lms.asknlearn.com/CHIJSTCS/logon\_new.aspx</u>
- b. Parents Portal (If this is your <u>first</u> login, the user id is your child's/ward's BC no. and the default password is "parents" and you will be prompted to change your password)
  Website Adress: <u>https://lms.asknlearn.com/CHIJSTCS/logon\_new.aspx?type=parents</u>

Should you encounter problems with your account, please contact Wizlearn Helpdesk at 6777 9661 or email <u>Imssuport@wizlearn.com</u> (Monday - Friday: 7.30am - 6.00pm)

| Student Portal: https://lms.asknlearn.com/CHIJSTCS/logon  | new.aspx                                                                       |
|-----------------------------------------------------------|--------------------------------------------------------------------------------|
|                                                           | CHU ST THERESA'S<br>CONVENT SCHOOL                                             |
|                                                           | Click here to login User ID:                                                   |
|                                                           | Password:                                                                      |
|                                                           | Sign In<br>Retrieve your password.                                             |
| Parents' Portal: https://lms.asknlearn.com/CHIJSTCS/logon | Cotting Hole and Support                                                       |
|                                                           | CHU ST THERESA'S<br>CONVENT SCHOOL                                             |
| Announcement                                              | Parent login                                                                   |
|                                                           | Click here to login as a student or a teacher<br>Child's User ID:<br>Password: |
|                                                           | Sign In<br>Retrieve your password.                                             |
|                                                           | Check if my computer is ready. (i)<br>Getting Help and Support                 |

## Step 2: Upon login, go to Tools>Consultation

Click on Consultation icon

| CHU ST THERESA'S<br>CONVENT SCHOOL | Home | Content | Create       | WorkSpace                      | Tools      | inks | Admin |  |
|------------------------------------|------|---------|--------------|--------------------------------|------------|------|-------|--|
|                                    |      |         |              |                                |            |      |       |  |
|                                    |      | Ó       | Cons<br>Make | ultation<br>appointment for co | nsultation |      |       |  |

If you login through Parents' Portal, the icon name is called "Consultation Booking".

## **Step 3: Book your PTC timeslot**

Follow the steps below:

- a. Select "Booking by Date"
- b. Select "28 May 2015" on the Calendar
- c. Select your child's/ward's Form Class
- d. Select the timeslot that you prefer
- e. Click on "Schedule Appointment" to confirm your booking.